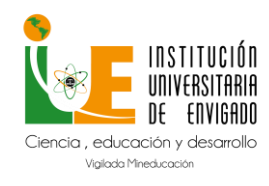

Código: M-GA-0014

Versión: 01

Página: 1 de 16

### Tabla de contenido

| 1. | Ρ    | rimer A  | Acceso a Moodle                             | 2  |
|----|------|----------|---------------------------------------------|----|
|    | 1.1. | Per      | fil de Usuario                              | 3  |
| 2. | Ρ    | anel P   | rincipal de Moodle                          | 5  |
| 3. | В    | reve D   | escripción de los Menús                     | 6  |
|    | 3.1. | Bar      | ra de Navegación Principal                  | 6  |
|    | 3    | .1.1.    | Página Principal                            | 7  |
|    | 3    | .1.2.    | Área personal                               | 7  |
|    | 3    | .1.3.    | Páginas del Sitio                           | 7  |
|    | 3    | .1.4.    | Mis cursos                                  | 8  |
|    | 3.2. | Mer      | nú de Navegación del Curso                  | 8  |
|    | 3.3. | Mer      | nú Participantes                            | 9  |
|    | 3.   | .3.1.    | Lista de Participantes                      | 10 |
|    | 3.4. | Mer      | nú Calificaciones                           | 10 |
| 4. | S    | ubir Ac  | ctividad                                    | 11 |
| 5. | Ρ    | articipa | ación en Foros                              | 14 |
| 6. | R    | esolve   | r cuestionario (evaluación parcial o final) | 16 |

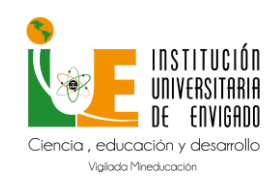

Código: M-GA-0014

Versión: 01

### 1. Primer Acceso a Moodle

A continuación, los pasos para acceder:

1. Diríjase a la página principal de la IUE y haga clic en la pestaña Estudiantes IUE

|              | Inicio La IUE 🛩 Oferta Aca | démica 🤟 Servicios institucionales                        | <ul> <li>Transparencia Atención a la</li> </ul> | ciudedanía v Participa v                 |   |
|--------------|----------------------------|-----------------------------------------------------------|-------------------------------------------------|------------------------------------------|---|
| JORNAL       | AS                         |                                                           |                                                 |                                          | • |
|              |                            | Festival de                                               | iPar<br>del 5 a                                 | ticipa!<br>al 13 de Sept.                |   |
| R Aspirantes | R Estudiantes IUE          | a Cancion<br>1 2022<br>a de centiembre<br>8 Faresados IVE |                                                 | e los términos y<br>es e Inscríbete aquí |   |

2. A continuación, se mostrará la siguiente pantalla y haga clic en Moodle Campus virtual.

| Estudiantes IUE                                          |                                                                             |                                                           |
|----------------------------------------------------------|-----------------------------------------------------------------------------|-----------------------------------------------------------|
| Inicio > Estudiantes IUE                                 |                                                                             |                                                           |
|                                                          | Sistema Académico                                                           |                                                           |
|                                                          |                                                                             |                                                           |
| Ulises<br>Realiza tus matrículas, solicitudes y consulta | Mercurio<br>Actualiza tus datos, recupera y cambia la                       | IUE Interactiva<br>Proceso dinámico de enseñanza entre el |
| de tu hoja de vida académica                             | contraseña de los módulos de SAI                                            | docente y estudiantes                                     |
| <b>Plataform</b><br>Fortalece los pro                    | nas y Herramientas Institu<br>rcesos educativos que se producen al interior | ucionales<br>de la institución                            |
|                                                          | Office 365                                                                  | Note 0 Processals 0 *                                     |
| Campus virtual                                           | Correo Institucional                                                        | Calcula tu nota                                           |

3. A continuación, se mostrará la siguiente pantalla en la que deberá iniciar sesión con suusuario y contraseña y haga clic en el botón verde.

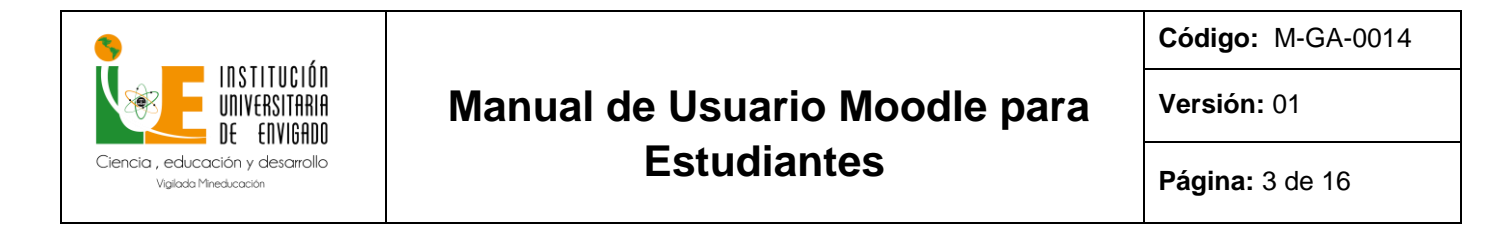

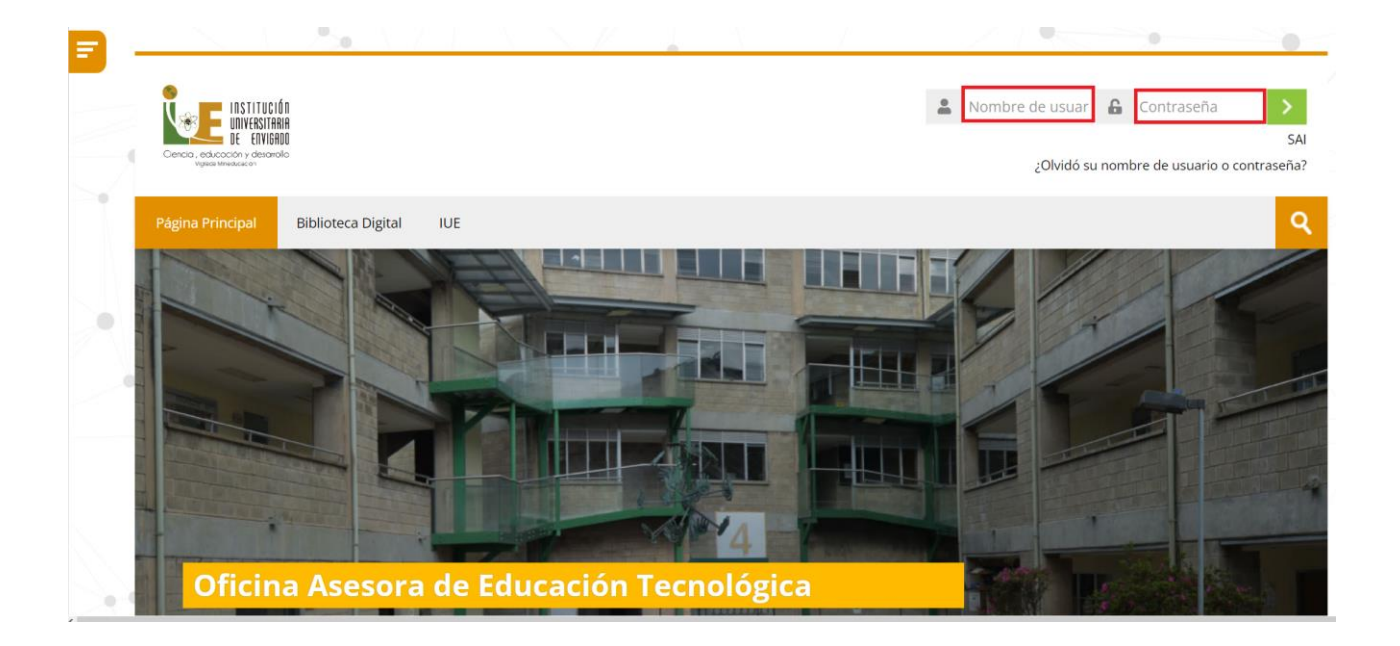

**Nota:** en caso de tener inconvenientes para ingresar a la plataforma puede comunicarse a la extensión 1512 o escribir al correo de <u>virtualidad@iue.edu.co</u> en donde se atenderá su requerimiento.

#### 1.1. Perfil de Usuario

Proporciona información sobre usted y el curso, clasificada en paneles. Para acceder a la opciónperfil, realice lo siguiente:

- 1. Ubique su nombre de **Usuario**, que se encuentra en la parte superior derecha.
- 2. De clic en la pestaña que esta entre su nombre y la imagen de usuario.

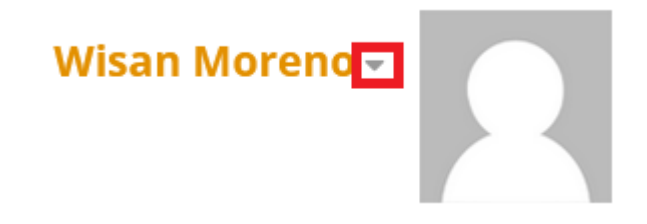

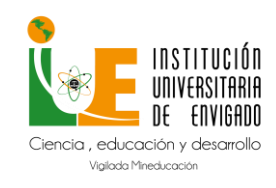

Código: M-GA-0014

Versión: 01

Página: 4 de 16

3. De clic en Perfil.

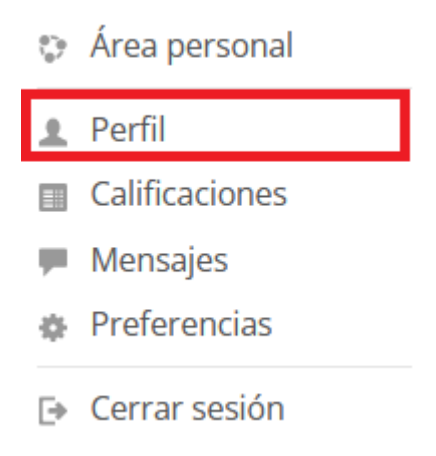

A continuación, se muestra la pantalla de Perfil.

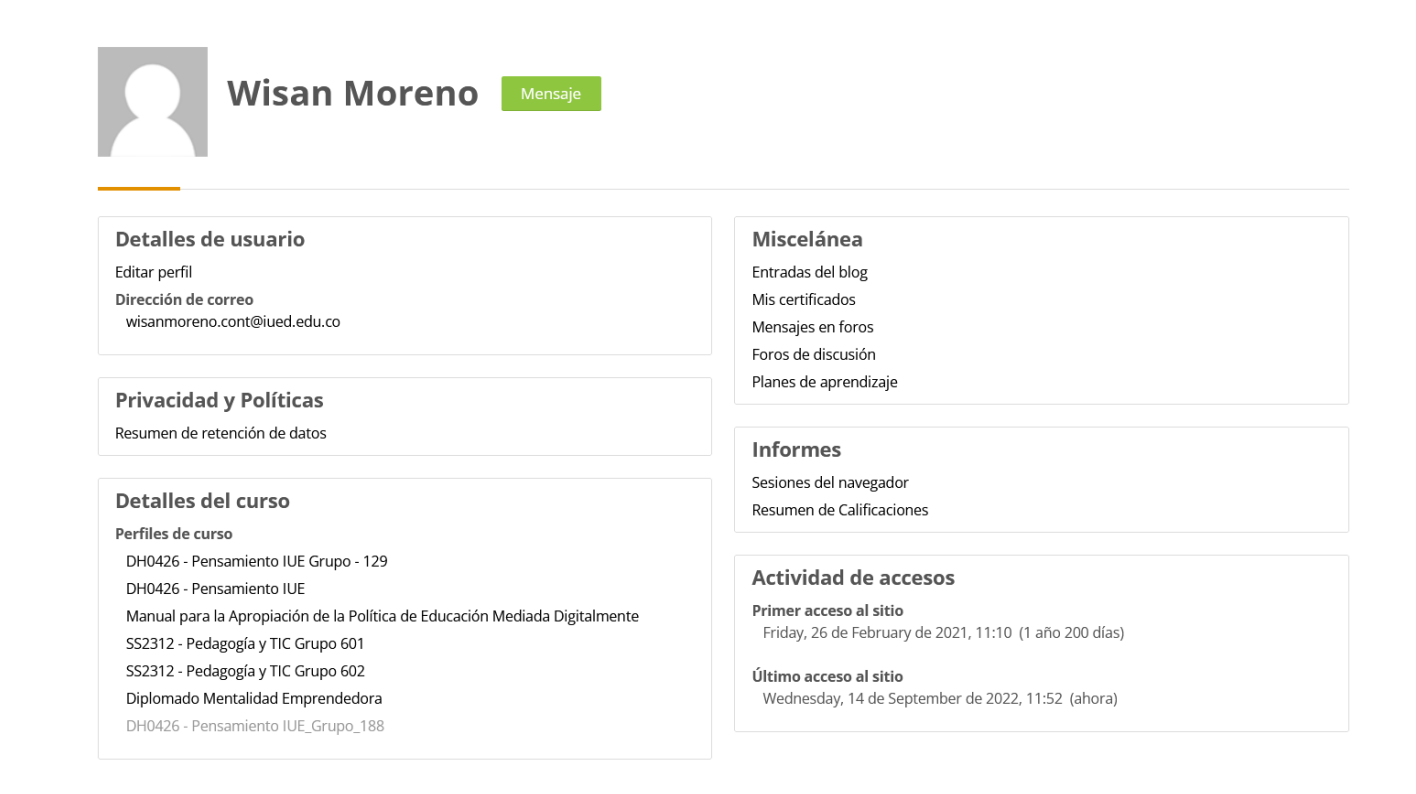

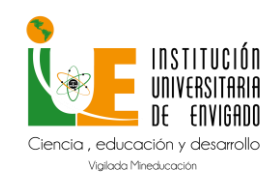

Código: M-GA-0014

Versión: 01

### 2. Panel Principal de Moodle

Una vez que ha iniciado sesión en la plataforma, se le mostrará la pantalla principal en la que visualizará un panel a la izquierda, **Área personal**, que le permitirá acceder a todos los cursos en los que estén matriculado o también lo puede hacer dando clic en la pestaña **MIS CURSOS**.

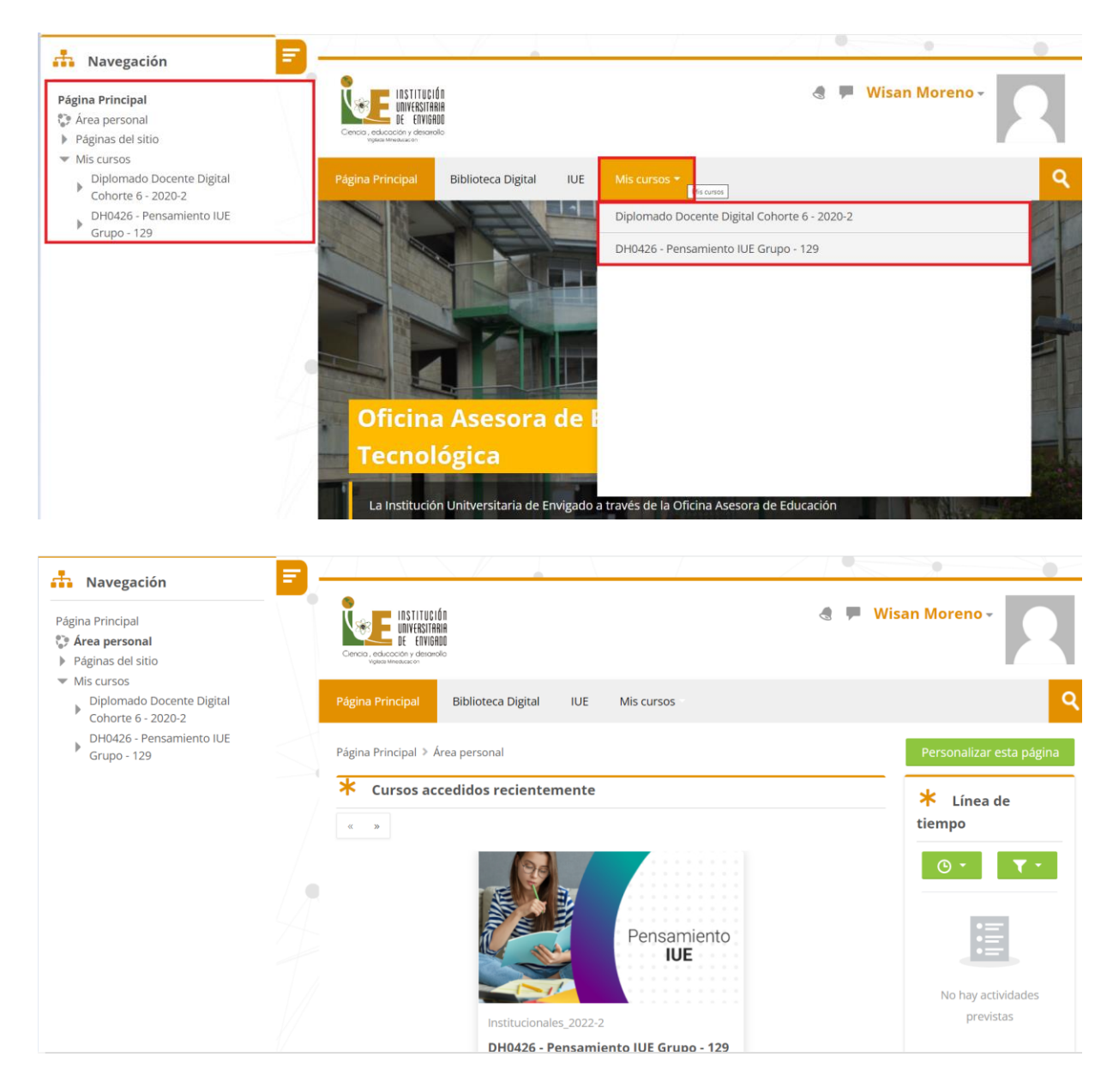

Al dar clic en alguno de los cursos en los que este registrado, accederá a la página principal del mismo. La página principal de cada curso mostrará las actividades y recursos cargados

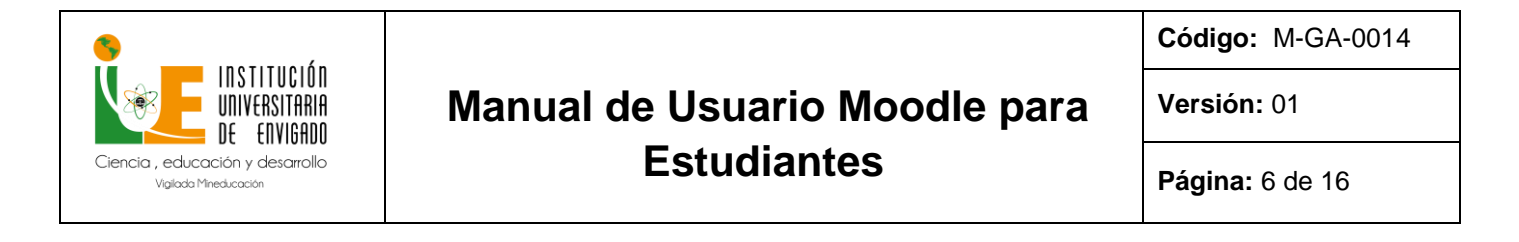

#### por el docente.

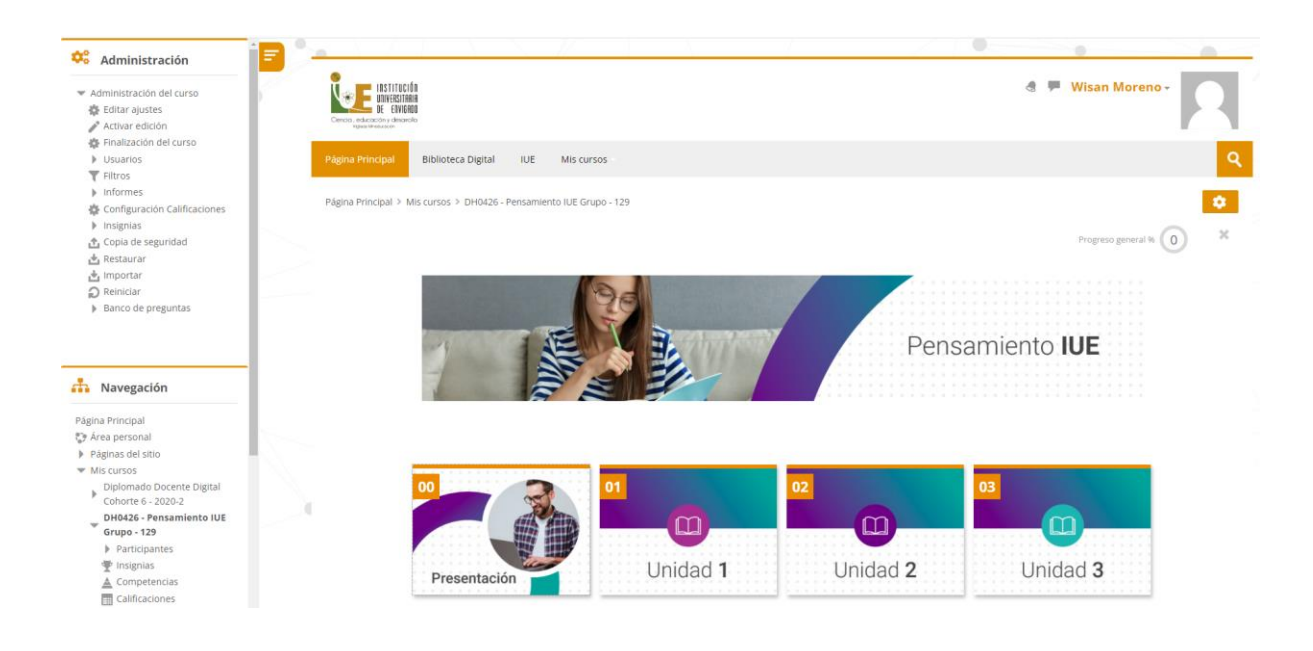

El panel de la izquierda facilitará la navegación a través de las opciones mostradas, ya que todos los elementos se encuentran distribuidos en los mismos espacios independientemente del curso seleccionado.

#### 3. Breve Descripción de los Menús

A continuación, se explicará cada uno de los submenús contenidos en los menús de Moodle.

#### 3.1. Barra de Navegación Principal

Dentro del Moodle vamos a encontrar una barra de navegación que nos permite realizar las siguientes acciones.

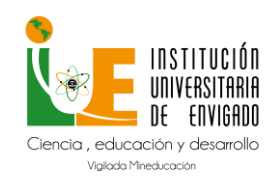

Código: M-GA-0014

Versión: 01

Página: 7 de 16

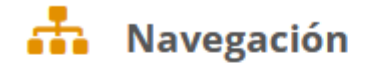

F

Página Principal

- 🞲 Área personal
- Páginas del sitio
- Mis cursos

### 3.1.1. Página Principal

Al dar clic sobre esta opción, le permite acceder a la página principal del sitio.

3.1.2. Área personal

Al dar clic sobre esta opción, le permite acceder a los cursos en los que este matriculado.

3.1.3. Páginas del Sitio

Al dar clic sobre esta opción, le permite acceder al calendario de actividades que están programadas, ya sean estas de un curso en específico o de todos los cursos en los que este matriculado.

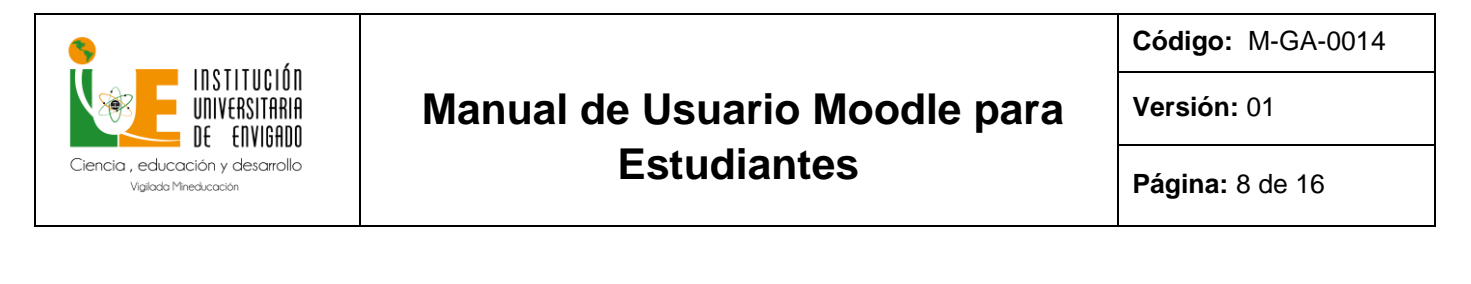

| Dem         Lun         Mar         M66         jue         Vie         Sala           4         5         6         7         8         9         0         0         5         0         0         1         2         3         0         0         0         0         0         0         0         0         0         0         0         0         0         0         0         0         0         0         0         0         0         0         0         0         0         0         0         0         0         0         0         0         0         0         0         0         0         0         0         0         0         0         0         0         0         0         0         0         0         0         0         0         0         0         0         0         0         0         0         0         0         0         0         0         0         0         0         0         0         0         0         0         0         0         0         0         0         0         0         0         0         0         0         0                                                                                                    | ust 2022 |                   | Se                   | ptember 20             | 22              |                   | October 2022 🕨 | 0                                                                                                    | ) Ocultar | eventos        | de sitio |           |      |  |
|----------------------------------------------------------------------------------------------------|----------|-------------------|----------------------|------------------------|-----------------|-------------------|----------------|----------------------------------------------------------------------------------------------------|-----------|----------------|----------|-----------|------|--|
| 1       2       3         4       5       6       7       8       9       10         11       12       13       14       15       16       17         18       19       20       21       22       23       24         14       15       16       17       16       17       16       17         18       19       20       21       22       23       24       2       23       24       5       5       10       12       13       14       15       16       17       16       17       16       Actividad 2. Tem       16       Actividad 3. Tem       16       7       5       16       7       13       14       15       16       17       12       23       24       5       16       17       16       17       16       16       16       17       16       17       16       17       16       17       16       17       16       17       16       17       17       17       17       17       17       17       16       17       16       17       16       17       16       17       16                                                                                                    | Dom      | Lun               | Lun Mar Mié          |                        |                 | Vie               | Sáb            | 💿 🔚 Ocultar eventos de categor                                                                                    |           |                |          | tegoria   |      |  |
| 4       5       6       7       8       9       10         11       12       13       14       15       16       17         18       19       20       21       2       23       24         14       th<5                                                                                                    |          |                   |                      |                        | 1               | 2                 | 3              | Coultar eventos de cuiso     Coultar eventos de grupo     Coultar eventos de grupo     Coultar eventos de usuario |           |                |          | o<br>irio |      |  |
| 11       12       13       14       15       16       17         18       19       20       21       22       3       24       24       7       8       9       30       10       10       10       10       10       10       10       10       10       10       10       10       10       10       10       10       10       10       10       10       10       10       10       10       10       10       10       10       10       10       10       10       10       10       10       10       10       10       10       10       10       10       10       10       10       10       10       10       10       10       10       10       10       10       10       10       10       10       10       10       10       10       10       10       10       10       10       10       10       10       10       10       10       10       10       10       10       10       10       10       10       10       10       10       10       10       10       10       10       10       10       10       10                                                                                                    | 4        | 5                 | 6                    | 7                      | 8               | 9                 | 10             |                                                                                                    |           |                | _        |           |      |  |
| 19       19       20       21       22       23       24         14       Actividad 2. Tem       1       Actividad 2. Tem       1       1       1       1       1       1       1       1       1       1       1       1       1       1       1       1       1       1       1       1       1       1       1       1       1       1       1       1       1       1       1       1       1       1       1       1       1       1       1       1       1       1       1       1       1       1       1       1       1       1       1       1       1       1       1       1       1       1       1       1       1       1       1       1       1       1       1       1       1       1       1       1       1       1       1       1       1       1       1       1       1       1       1       1       1       1       1       1       1       1       1       1       1       1       1       1       1       1       1       1       1       1       1       1       1 </td <td>11</td> <td>12</td> <td>13</td> <td>14</td> <td>15</td> <td>16</td> <td>17</td> <td>* v</td> <td>ista de</td> <td>Mes</td> <td></td> <td></td> <td></td>                                                                                                    | 11       | 12                | 13                   | 14                     | 15              | 16                | 17             | * v                                                                                                    | ista de   | Mes            |          |           |      |  |
| 18       19       20       21       22       23       24         Image: Control Activity of a control Activity of a control Activity of activity of a control Activity of activity of activity of activity of activity of activity of activity of activity of activity of activity of activity of activity of activity of activity of activity of activity of activity of activity of activity of activity of activity of activity of activity of activ |          |                   |                      |                        |                 |                   |                |                                                                                                    | 1000      | AUGUST         | 2022     |           |      |  |
| 25       26       27       28       29       30       30       30       30       30       30       30       30       30       30       30       30       30       30       30       30       30       30       30       30       30       30       30       30       30       30       30       30       30       30       30       30       30       30       30       30       30       30       30       30       30       30       30       30       30       30       30       30       30       30       30       30       30       30       30       30       30       30       30       30       30       30       30       30       30       30       30       30       30       30       30       30       30       30       30       30       30       30       30       30       30       30       30       30       30       30       30       30       30       30       30       30       30       30       30       30       30       30       30       30       30       30       30       30       30       30       30 <td< td=""><td>18</td><td>19</td><td>20</td><td>21</td><td>22</td><td>23</td><td>24</td><td>Dom</td><td>Lun N</td><td>lar Mie</td><td>Jue</td><td>Vie</td><td>58</td></td<>                                                                                                    | 18       | 19                | 20                   | 21                     | 22              | 23                | 24             | Dom                                                                                                    | Lun N     | lar Mie        | Jue      | Vie       | 58   |  |
| 25       26       27       28       29       30         25       26       27       28       29       30         25       26       27       28       29       30                                                                                                    |          |                   |                      |                        |                 | Actividad 2. Tem  |                |                                                                                                    | 2.3       | 2 3            |          | 2         |      |  |
| 25       26       27       28       29       30         25       26       27       28       29       30         25       26       27       28       29       30                                                                                                    |          |                   |                      |                        |                 | Actividad 2. Tem  |                | 14                                                                                                    | 15        | 16 17          | 18       | 19        |      |  |
| 25       26       27       28       29       30         Exportar calendario         Exportar calendario         Exportar calendario         Celspan="4">Celspan="4">Celspan="4">Celspan="4">Celspan="4">Celspan="4">Celspan="4">Celspan="4">Celspan="4">Celspan="4">Celspan="4">Celspan="4"                                                                                                    |          |                   |                      | Foro Evaluativo        | Foro Evaluativo | 21                | 22             | 3 24                                                                                                    | 25        | 26             |          |           |      |  |
| 25       26       27       28       29       30       20       20       20       20       20       20       20       20       20       20       20       20       20       20       20       20       20       20       20       20       20       20       20       20       20       20       20       20       20       20       20       20       20       20       20       20       20       20       20       20       20       20       20       20       20       20       20       20       20       20       20       20       20       20       20       20       20       20       20       20       20       20       20       20       20       20       20       20       20       20       20       20       20       20       20       20       20       20       20       20       20       20       20       20       20       20       20       20       20       20       20       20       20       20       20       20       20       20       20       20       20       20       20       20       20       20 <td< td=""><td></td><td>Actividad Analiti</td><td></td><td>28</td><td>29</td><td>10 31</td><td></td><td></td><td></td></td<>                                                                                                    |          | Actividad Analiti |                      | 28                     | 29              | 10 31             |                |                                                                                                    |           |                |          |           |      |  |
| 25       26       27       28       29       30         Exportance allendando         Exportance allendando         Exportance allendando         Centrolad Analhib         10       10       10       10       10       10       10       10       10       10       10       10       10       10       10       10       10       10       10       10       10       10       10       10       10       10       10       10       10       10       10       10       10       10       10       10       10       10       10       10       10       10       10       10       10       10       10       10       10       10       10       10       10       10       10       10       10       10       10       10       10       10       10       10       10       10       10       10       10       10       10       10       10       10       10       10       10       10       10       10       10       10       10       10       10       10       10       10       10       10                                                                                                    |          |                   |                      |                        |                 | Actividad Analiti |                |                                                                                                    | S         | PTEMB          | R 2022   |           |      |  |
| 25       26       27       28       29       30         Exponder substation         Exponder substation         Exponder substation         Exponder substation         Exponder substation         Exponder substation         Exponder substation         Exponder substation         Exponder substation         Exponder substation         Exponder substation         Exponder substation         Exponder substation                                                                                                    |          |                   |                      |                        |                 | Actividad Analiti |                | Dom                                                                                                    | Lun N     | lar Mié        | Jue      | Vie       | Si   |  |
| 25       26       27       28       29       30         Exportar calendario         Centionationationationation         Centionationationationation                                                                                                    |          |                   |                      |                        |                 | Eoro Evaluativo   |                |                                                                                                    |           |                | 1        | 2         |      |  |
| 25       26       27       28       29       30       4       5       6       7         Experience discrimination         Experience discrimination         Experience discrimination         Experience discrimination         Experience discrimination         Experience discrimination         Experience discrimination         Experience discrimination                                                                                                    |          |                   |                      |                        |                 | Actividad 1. Tem  |                | 4                                                                                                    | 5         | 6 7            | 1        | 9         |      |  |
| 25       26       27       28       29       30         Exportar calendario         Exportar calendario         Exportar calendario                                                                                                    |          |                   |                      |                        |                 | Actividad 1. Tem  |                | 11                                                                                                    | 12        | 3 14           | 15       | 16        |      |  |
| 25     26     27     28     29     30       25     26     27     28     29     30       26     27     28     29     30       26     27     28     29     30       26     27     28     29     30       27     28     29     30     28     7       20     30     30     30     30       20     28     29     30     30       20     28     29     30     30       20     20     20     20     20       20     20     20     20     20       20     20     20     20     20                                                                                                    |          |                   |                      |                        |                 | Actividad 1. Tem  |                | 18                                                                                                    | 19        | 10 21          | 22       | 23        |      |  |
| Exportar calendario         Exportar calendario         Exportar calendario         Image: Calendario         Image: Calendario <thimage: calendario<="" th="">         Image: Calendario         Image: Calendario         Image: Calendario         Image: Calendario         Image: Calendario         Image: Calendario         Image: Calendario         Image: Calendario         Image: Calendario         Image: Calendario         Image: Calendario         Image: Calendario         Image: Calendario         Image: Calendario</thimage:>                                                                                                    |          |                   | 📕 🕹 Actividad 1. Tem |                        | 25              | 26                | 17 28          | 29                                                                                                    | 30        |                |          |           |      |  |
| 25 26 27 28 29 30<br>Exportar calendario<br>Centionar illocriminations                                                                                                    |          |                   |                      |                        |                 | Actividad 1. Tem  |                | Dom                                                                                                    | Lun N     | ACTOBE         | 1 2022   | Vie       |      |  |
| 2         3         4         5         6         7           9         9         10         11         12         13         14           Exportar calendario         16         17         18         19         20         21           Exportar calendario         24         25         26         27         28                                                                                                    | 25       | 26                | 27                   | 28                     | 29              | 30                |                | bom                                                                                                    |           | and the second | Ine      | J/IE      |      |  |
| Exportar calendar/o         10         11         12         13         14           16         17         18         19         20         21         24         25         26         27         28                                                                                                    |          |                   |                      |                        |                 |                   |                | 2                                                                                                    | 3         | 4 5            | 6        | 7         |      |  |
| Exportar calendari/o<br>Gestional suscriptiones                                                                                                    |          |                   |                      |                        |                 |                   |                | 9                                                                                                    | 10        | 1 12           | 13       | 14        |      |  |
| Eestionar suscriptiones 23 24 25 26 27 28                                                                                                    |          |                   | - 1                  | Exportar calendario    |                 |                   |                | 16                                                                                                    | 17        | 18 19          | 20       | 21        |      |  |
|                                                                                                    |          |                   |                      | Cestionar suscriptione | -               |                   |                | 13                                                                                                    | 24        | 15 26          | 27       | 28        | - 12 |  |

#### 3.1.4. Mis cursos

Al dar clic sobre la esta opción, desplegara un listado de cursos en los que este registrado.

 Mis cursos
 DH0426 - Pensamiento IUE Grupo - 129

#### 3.2. Menú de Navegación del Curso

Proporciona el acceso a los diferentes sitios del curso, como se muestra a continuación y se definen los 2 más importantes o usados:

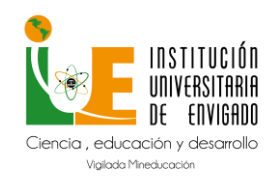

Código: M-GA-0014

Versión: 01

Página: 9 de 16

 Mis cursos
 DH0426 - Pensamiento IUE Grupo - 129
 Participantes
 Insignias
 Competencias
 Calificaciones
 00
 01
 02
 03

#### 3.3. Menú Participantes

Al dar clic sobre el Menú **Participantes** se muestra una lista de todos los usuarios admitidos en el curso, además de los profesores, así como una breve descripción de ellos. Este módulo permite tener una visión de los miembros del curso y favorece la comunicación.

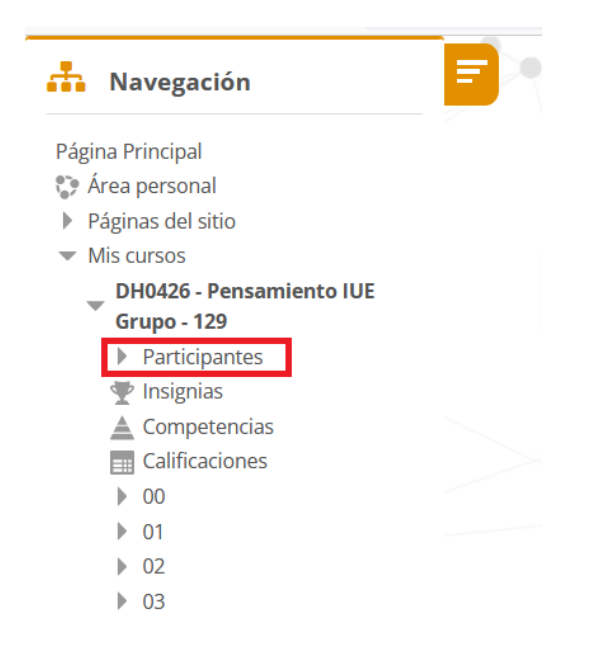

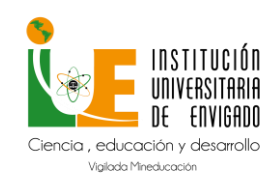

Código: M-GA-0014

Versión: 01

Página: 10 de 16

### 3.3.1. Lista de Participantes

#### Participantes No se aplicaron filtros Buscar palabra clave o seleccionar filtro w Número de participantes: 32 A B C D E F G H I J K L M N Ñ O P Q R S T U V W X Y Z Nombre Apellido(s) Todo А 12» Roles Último acceso al curso Grupos Nombre / Apellido(s) 📥 ---JOS ANGEL ATENCIA GOMEZ Estudiante No hay grupos 9 días 14 horas MARIA JOSE CALVO JARAMILLO Estudiante No hay grupos 2 días VALENTINA CARDONA CASTAÑO Estudiante No hay grupos 1 día 19 horas ANDRES GIOBANY CASTAO GALLO Estudiante No hay grupos 2 horas 49 minutos

#### 3.4. Menú Calificaciones

Al dar clic sobre el Menú **Calificaciones** se muestra una tabla que contiene todas las actividades y las calificaciones que el estudiante va obteniendo en cada una de ellas.

| suario - Wisan Moreno<br><sup>forme</sup> general Usuario                                                  |                |              |         |                              |                          |
|----------------------------------------------------------------------------------------------------|----------------|--------------|---------|------------------------------|--------------------------|
|                                                                                                    |                |              |         |                              |                          |
| n de calificación                                                                                          | Peso calculado | Calificación | Rango   | Porcentaje Retroalimentación | Aporta al total del curs |
| DH0426 - Pensamiento IUE Grupo - 129                                                                       |                |              |         |                              |                          |
| Unidad 1                                                                                                   |                |              |         |                              |                          |
| 🍃 Actividad 1. Tema 2: Fundamentos Teleológicos y Filosóficos                                              | -              | -            | 0-5     | -                            | -                        |
| 👃 Actividad Analítica Individual 1                                                                         | -              | -            | 0-5     |                              | -                        |
| 👃 Actividad Analítica Individual 1.1                                                                       | -              | -            | 0-5     |                              | -                        |
| Rating grade for Foro Evaluativo 1                                                                         | -              | -            | 0.0-5.0 |                              | -                        |
| $ar{\chi}$ Total Unidad 1<br>Media ponderada de calíficaciones.                                            |                | -            | 0-5     | -                            | -                        |
| Unidad 2                                                                                                   |                |              |         |                              |                          |
| 👃 Actividad 1. Tema 2: El Municipio de Envigado (Reseña histórica, escudo, bandera, plataforma filosófica) |                | -            | 0-5     |                              | -                        |
| 😓 Actividad Analítica Individual 2                                                                         | -              | -            | 0-5     | -                            | -                        |
| Nating grade for Foro Evaluativo 2                                                                         |                | -            | 0.0-5.0 |                              | -                        |
| $ar{\chi}$ Total Unidad 2<br>Media ponderada de calificaciones.                                            | -              | -            | 0-5     | •                            | -                        |
| Unidad 3                                                                                                   |                |              |         |                              |                          |
| 👃 Actividad 1. Tema 1: Definición del Proyecto de Vida Personal y Profesional                              |                | -            | 0-5     |                              |                          |
| 🜷 Actividad 1. Tema 5: Definiciones de Ética y Moral en el Proyecto de Vida Personal y Profesional         | -              | -            | 0-5     |                              | -                        |
| actividad Analítica Individual 3 😓                                                                         | -              |              | 0-5     | -                            | -                        |
| nating grade for Foro Evaluativo 3                                                                         | -              | -            | 0.0-5.0 |                              | -                        |
| $ar{\chi}$ Total Unidad 3<br>Media ponderada de calificaciones.                                            | -              | -            | 0-5     | -                            | -                        |
| 🏹 Evaluación Parcial Pensamiento IUE                                                                       | -              | -            | 0-5     | -                            | -                        |
| 💞 Evaluación Final Pensamiento IUE                                                                         | -              | -            | 0-5     |                              | -                        |
| $\tilde{\chi}$ Total del curso<br>Media conderada de calificaciones.                                       |                | •            | 0-5     | -                            |                          |

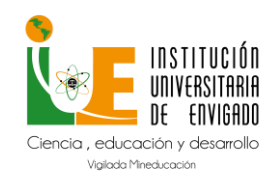

Código: M-GA-0014

Versión: 01

Página: 11 de 16

### 4. Subir Actividad

Para este proceso, realice lo siguiente:

- 1. Acceda al curso.
- 2. Identifique la actividad
- 3. De clic en el nombre de la **actividad**, que para este caso es **Actividad Analítica** Individual 2.

Actividades Evaluativas

😓 Actividad Analítica Individual 2

Se mostrarán los detalles de la **actividad** como: descripción, fecha límites para envió de esta y rubrica de evaluación.

#### Actividad Analítica Individual 2

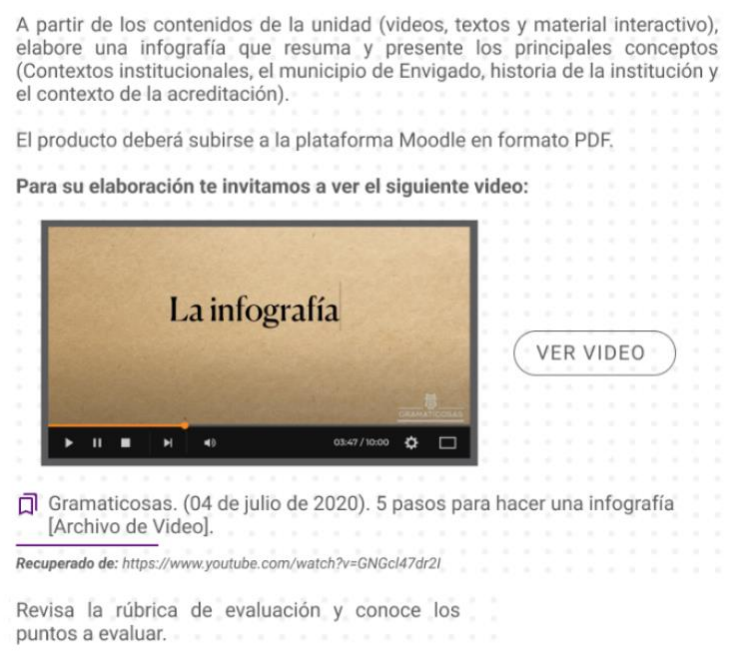

La rúbrica con la cual se evaluará esta actividad es la siguiente: (Clic aquí para ver archivo).

#### Estado de la entrega

| Estado de la entrega         | No entregado                        |
|------------------------------|-------------------------------------|
| Estado de la<br>calificación | Sin calificar                       |
| Fecha de entrega             | Sunday, 9 de October de 2022, 23:59 |
| Tiempo restante              | 25 días 11 horas                    |

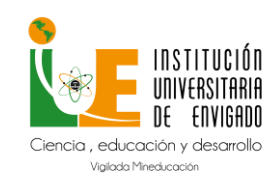

Código: M-GA-0014

Versión: 01

Página: 12 de 16

1. De clic en Agregar Entrega.

Se habilitará la siguiente pantalla.

| Archivos enviados | Tamaño máximo de archivo: 300MB, número máx           | ximo de | archiv | os: 2 |
|-------------------|-------------------------------------------------------|---------|--------|-------|
|                   |                                                       | 88      |        |       |
|                   | > 🔛 Archivos                                          |         |        |       |
|                   | Puede arrastrar y soltar archivos aquí para añadirlos |         |        |       |
|                   |                                                       |         |        |       |
|                   | Guardar cambios Cancelar                              |         |        |       |

2. Daremos clic en el botón mostrado a continuación:

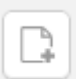

3. De clic en **Elegir archivo**.

|                      | Selector de archivos                                                                                                    | × |
|----------------------|----------------------------------------------------------------------------------------------------|---|
| n Archivos recientes |                                                                                                    |   |
| 🏝 Subir un archivo   |                                                                                                    |   |
| n Archivos privados  |                                                                                                    |   |
| Wikimedia            | Adjunto<br>Examinar No se ha seleccionado ningún archivo.<br>Guardar como<br>Autor<br>Wisan Moreno<br>Seleccionar licencia<br>Todos los derechos reservados |   |
|                      | Subir este archivo                                                                                                    |   |

4. Seleccione el archivo a subir.

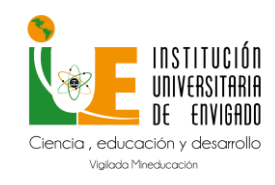

Código: M-GA-0014

Versión: 01

Página: 13 de 16

5. De clic en Abrir.

| → * ↑ 🗄 > OneDrive - Ir     | nstitución Universitaria de Envigado - IUE > De | ocumentos | ٽ ~                   |                     | ocumentos |
|-----------------------------|-------------------------------------------------|-----------|-----------------------|---------------------|-----------|
| rganizar 🔻 🛛 Nueva carpeta  |                                                 |           |                       |                     | •         |
| Archivos de chat de Micrc ^ | Nombre                                          | Estado    | Fecha de modificación | Тіро                | Tamaño    |
| Documentos                  | Archivos de Outlook                             | C         | 23/05/2022 4:50 p.m.  | Carpeta de archivos |           |
| Escritorio                  | FeedbackHub                                     | C         | 23/05/2022 4:50 p. m. | Carpeta de archivos |           |
| 📰 Imágenes                  | 🗟 Mis archivos de origen de datos               | e         | 23/05/2022 4:50 p.m.  | Carpeta de archivos |           |
| Recordings                  | Plantillas personalizadas de Office             | 0         | 23/05/2022 4:50 p. m. | Carpeta de archivos |           |
|                             | Actividad 2                                     | e         | 13/09/2022 9:54 a.m.  | Documento Adob      | 51 KB     |
| Este equipo                 | 🗾 Escritorio - Acceso directo                   | C         | 26/03/2021 9:49 a.m.  | Acceso directo      | 1 KB      |
| Descargas                   | 🖬 Listado Docentes a Mayo 2022                  | g         | 25/05/2022 9:09 a.m.  | Hoja de cálculo d   | 36 KB     |
| Documentos                  |                                                 |           |                       |                     |           |
| Escritorio                  |                                                 |           |                       |                     |           |
| 📰 Imágenes                  |                                                 |           |                       |                     |           |
| 👌 Música                    |                                                 |           |                       |                     |           |
| 🗊 Objetos 3D                |                                                 |           |                       |                     |           |
| Yídeos                      |                                                 |           |                       |                     |           |
| Lisco local (C:)            |                                                 |           |                       |                     |           |
|                             |                                                 |           |                       |                     |           |

6. De clic en SUBIR ESTE ARCHIVO.

|                      | Selector de archivos                                                                                                    | × |
|----------------------|----------------------------------------------------------------------------------------------------|---|
| n Archivos recientes |                                                                                                    |   |
| 🖎 Subir un archivo   |                                                                                                    |   |
| m Archivos privados  |                                                                                                    |   |
| Wikimedia            | Adjunto<br>Examinar No se ha seleccionado ningún archivo.<br>Guardar como<br>Autor<br>Wisan Moreno<br>Seleccionar licencia<br>Todos los derechos reservados v |   |
|                      | Subir este archivo                                                                                                    |   |
|                      |                                                                                                    |   |

7. Podrá apreciar una representación del tipo de archivo seleccionado junto con el nombre. Finalmente, de clic en **GUARDAR CAMBIOS.** 

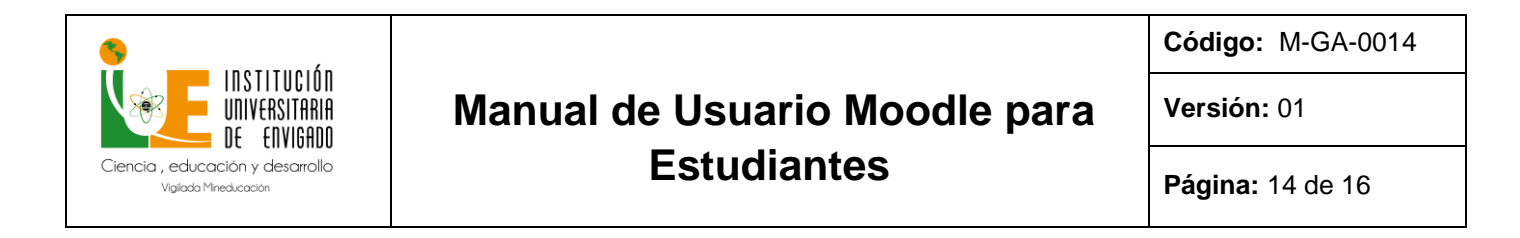

| Archivos enviados |                          | Tamaño máximo de archivo: 300MB, número máximo de archivos: 2 |
|-------------------|--------------------------|---------------------------------------------------------------|
|                   |                          |                                                               |
|                   | ▶ 🔛 Archivos             |                                                               |
|                   | Actividad 2.pdf          |                                                               |
|                   |                          |                                                               |
|                   |                          |                                                               |
|                   | Guardar cambios Cancelar |                                                               |

### 5. Participación en Foros

Para este proceso, realice lo siguiente:

- 1. Acceda al curso.
- 2. Identifique el Foro
- 3. De clic en el nombre del foro, para este caso Foro Evaluativo 2.

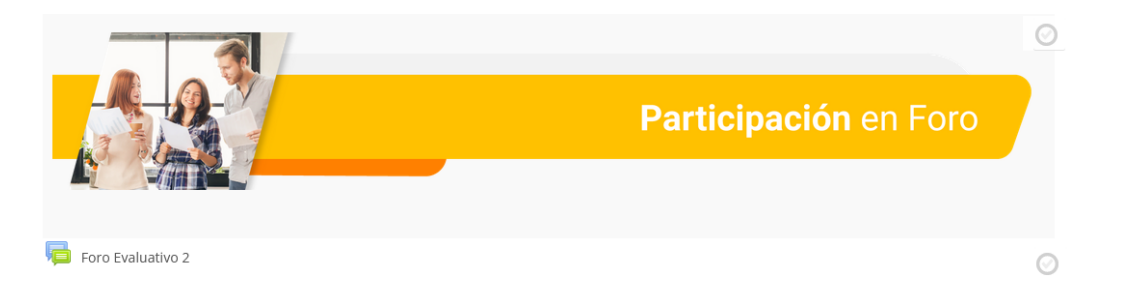

Se mostrarán los detalles del **foro** como: descripción, fecha límites para para publicar o participar y rubrica de evaluación.

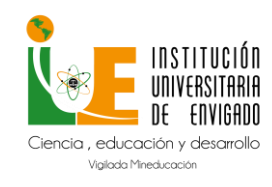

Código: M-GA-0014

Versión: 01

Página: 15 de 16

#### Foro Evaluativo 2

| ¡Tu aporte es muy importante para nuestra Institución!                                                                                                 |  |
|----------------------------------------------------------------------------------------------------|--|
| En la IUE continuamos con el proceso de crecimiento y acreditación, es por<br>eso, que queremos conocer tu punto de vista sobre la siguiente pregunta: |  |
|                                                                                                    |  |
| ¿Qué estrategia debemos implementar para generar impacto y<br>expansión a nivel Regional y Nacional?                                                   |  |
|                                                                                                    |  |
| Recuerda que ya eres parte de nuestra familia IUE y todas tus apreciaciones<br>nos permitirán seguir creciendo.                                        |  |
|                                                                                                    |  |
| Revisa la rúbrica de evaluación y conoce los                                                                                                    |  |
| nuntos a evaluar                                                                                                    |  |
| puntos a evalual.                                                                                                    |  |
|                                                                                                    |  |
| La rúbrica con la cual se evaluará esta actividad es la siguiente: (Clic aguí para ver archivo).                                                       |  |
|                                                                                                    |  |
|                                                                                                    |  |
| La fecha límite para publicar en este foro es Sunday, 9 de October de 2022, 23:59.                                                                     |  |
|                                                                                                    |  |
|                                                                                                    |  |
|                                                                                                    |  |
| Añadir un nuevo tema de debate                                                                                                    |  |
|                                                                                                    |  |
|                                                                                                    |  |
| (un no hay temas de debate en este foro)                                                                                                    |  |

4. De clic en Añadir un nuevo tema de debate.

Se habilitará la siguiente pantalla, en la cual debe diligenciar el asunto, su apreciación de acuerdo con el tema planteado y por último dar clic en **enviar al foro**.

| Asunto                      |                                                                              |
|-----------------------------|------------------------------------------------------------------------------|
| <ul> <li>Mensaje</li> </ul> |                                                                              |
|                             | $-\mathbf{A}(\mathbf{r}) = -\mathbf{B}(\mathbf{r}) + \mathbf{b}(\mathbf{r})$ |
|                             |                                                                              |
|                             |                                                                              |
|                             |                                                                              |
|                             |                                                                              |
|                             |                                                                              |
|                             |                                                                              |
|                             |                                                                              |
|                             |                                                                              |
|                             |                                                                              |
|                             |                                                                              |
|                             | Erwar al foro Cancelar Avanzado                                              |

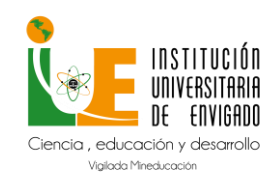

Código: M-GA-0014

Versión: 01

Página: 16 de 16

### 6. Resolver cuestionario (evaluación parcial o final)

Para este proceso, realice lo siguiente:

- 1. Acceda al curso.
- 2. Identifique el cuestionario.
- 3. De clic en Evaluación parcial.

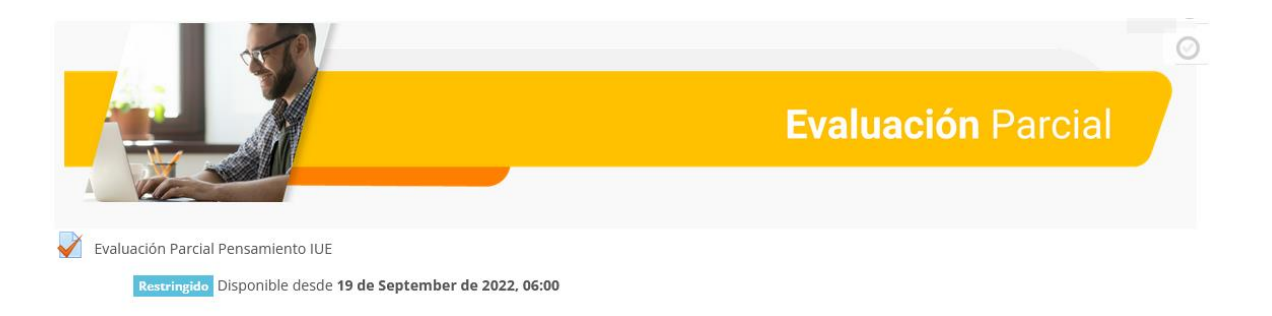

Se mostrarán los detalles de la **Auto evaluación** incluido fecha límites y el tiempo para la resolución de este.

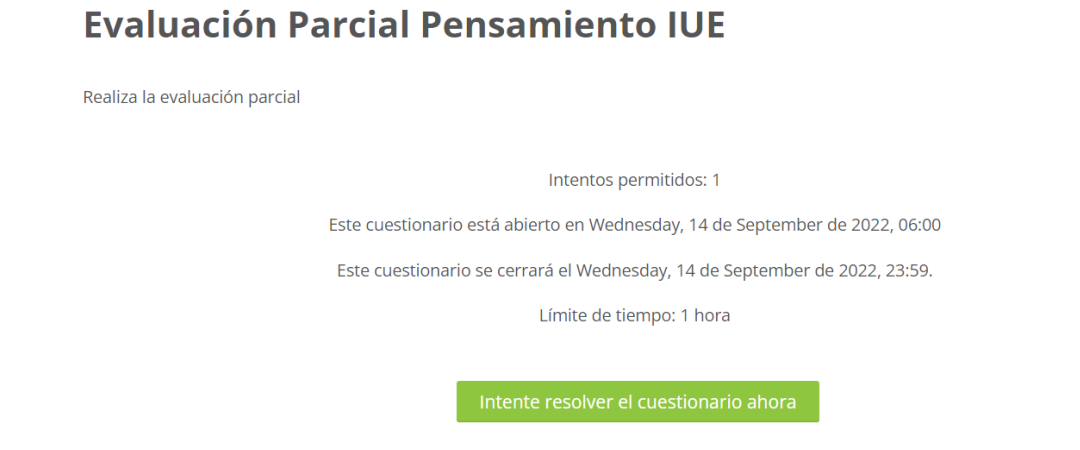

De clic en INTENTE RESOLVER EL CUESTIONARIO AHORA.